## Utilizing the LID57X Toolbox Program with the LID573/LID575

The LID57X Toolbox Program can used in conjunction with the LID 573/LID 575 readers to record Trovan's unique transponder identification along with any given user/customer identification, allocated to the individual animal. The reader will store this information and/or upload it to a USB or wirelessly (Bluetooth) connected computer. In addition these identification details can be easily exported to an Excel spreadsheet for further storage and archiving. The instructions given below provide a step by step guide on how to utilize the 57X Toolbox Program

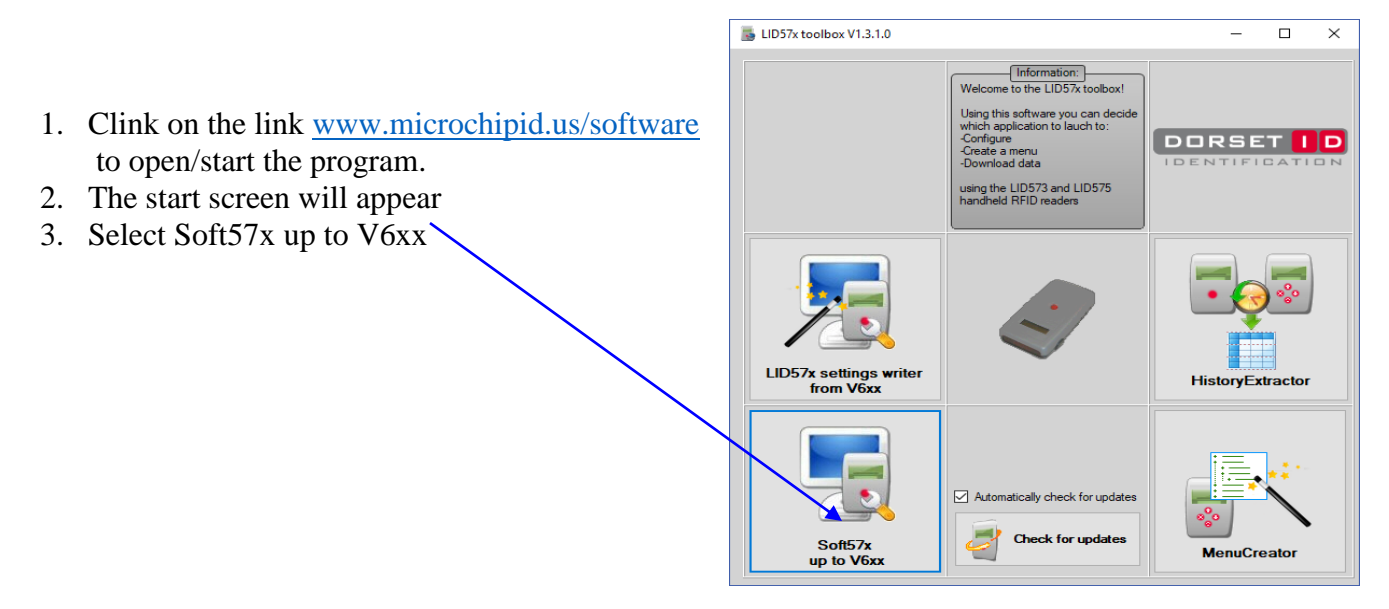

- 4. Connect the LID 573 to the USB port on your PC
- 5. USB connect will automatically be displayed

| Communication<br>settings                                 | Table(s)                | Security settings                                                                                                    |                                                       |
|-----------------------------------------------------------|-------------------------|----------------------------------------------------------------------------------------------------|-------------------------------------------------------|
| L573V613T                                                 | CUSTOMTBL<br>HISTORYTBL | Authorisation level<br>Level 1<br>Level 2<br>Level 3<br>Old password<br>New password<br>Verify password<br>Verify password |                                                       |
| Action on receive ID:<br>Show Pop-Up form<br>Pop-up time: |                         |                                                                                                    | Configuration softwar<br>for handheld<br>RFID readers |

- 6. Click on the "Readers Setting Tab"
- 7. You can select the various options you want the reader to have
- 8. The default options which should be checked are marked with red arrows

9. Clear the memory from the reader by clicking the Red X

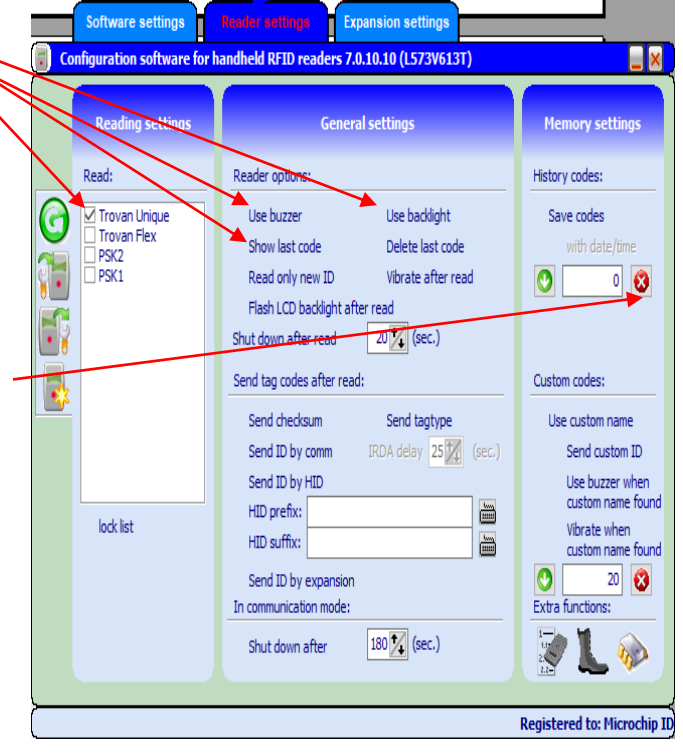

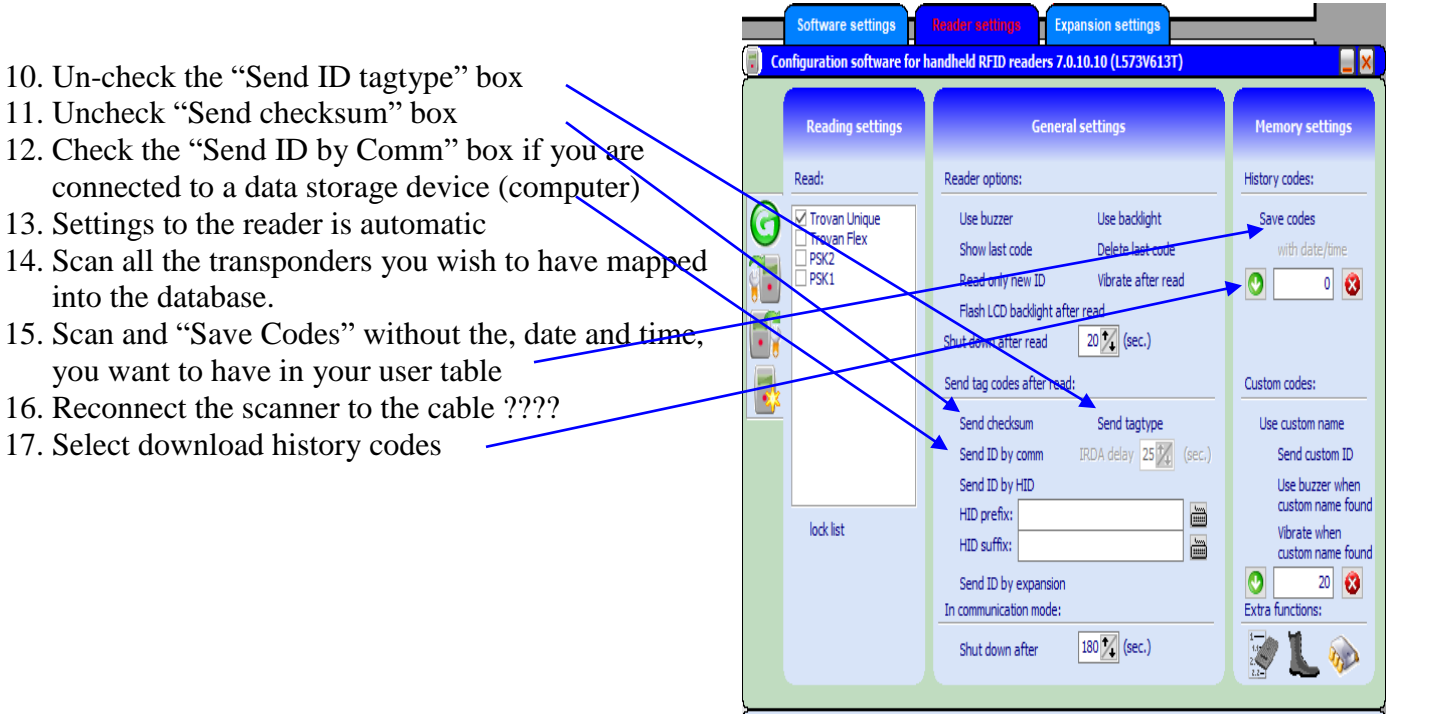

Registered to: Microchip ID

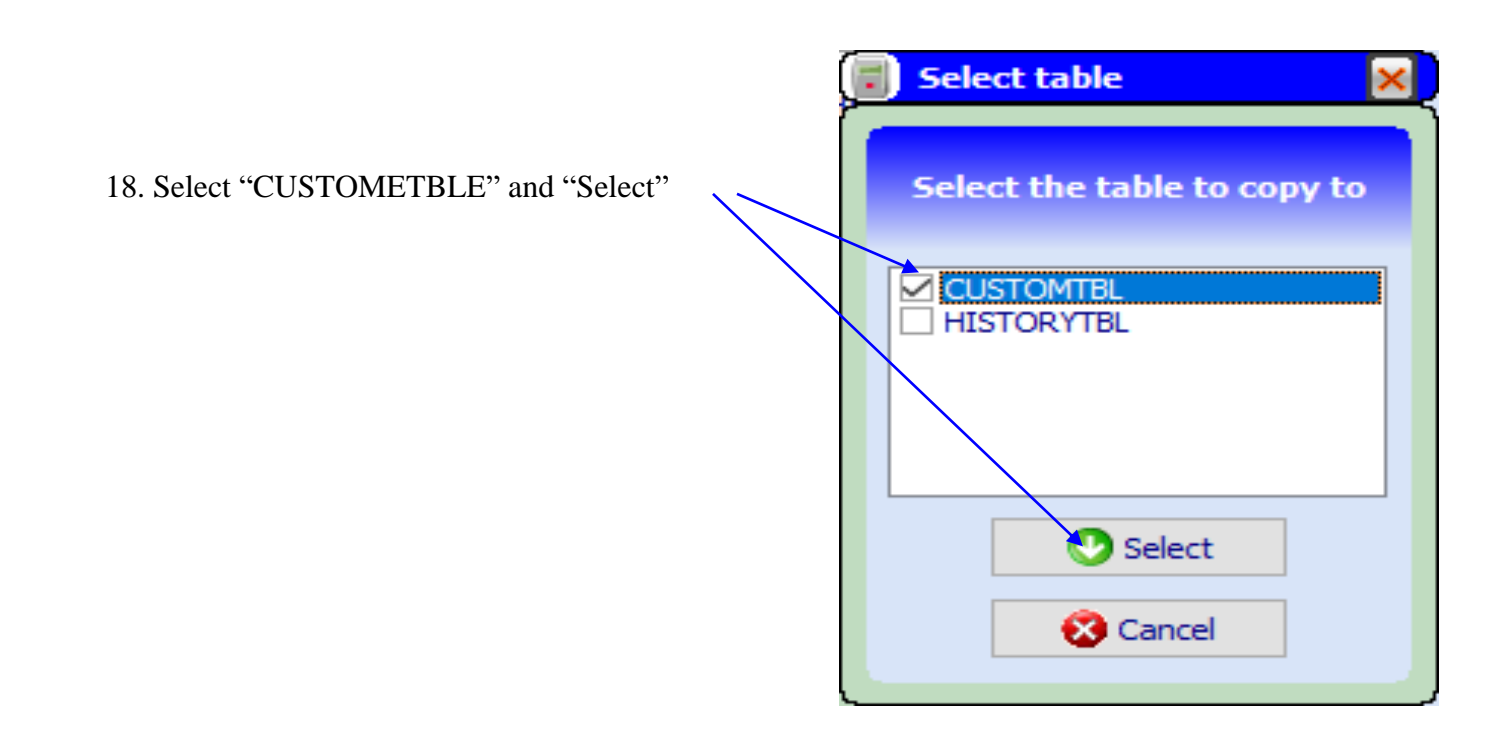

•

19.Right Click and open "auto increment tool"

| Table data        |                 |             |                              |
|-------------------|-----------------|-------------|------------------------------|
| Recordcount: 7    |                 |             | Quick jump to: CUSTOMTBL 🗸 🗸 |
|                   |                 |             |                              |
| ▼ TRANSPONDERTYPE | Transpondercode | Custom name | ^                            |
| Trovan Unique     | 000688E93C      | animal 001  |                              |
| Trovan Unique     | 00072A68D7      | animal 002  |                              |
| Trovan Unique     | 0006DF5DF1      | animal 003  |                              |
| Trovan Unique     | 0007633C29      | animal 004  |                              |
| Trovan Unique     | 000689046C      | animal 005  |                              |
| Trovan Unique     | 00072AD386      | animal 006  |                              |
| Trovan Unique     | 0006CE44C8      | animal 007  |                              |
|                   |                 |             | <br>                         |
|                   |                 |             |                              |
|                   |                 | · ·         |                              |

| 19. Add text, Increment Value, From current or | Auto increment for: [FIELDNAME]                |
|------------------------------------------------|------------------------------------------------|
| first record, and number of records,           | TotalSizeLabel                                 |
|                                                | Increment properties Auto increment:           |
| 20. Finish off by clicking here                | Add text: animal O from current record         |
|                                                | Start value:   from first record               |
|                                                | Increment value: 1 🕞<br>Number of records: 7 🕞 |
|                                                | Fixed length at:                               |
|                                                | Example: animal 001                            |
|                                                |                                                |

| lecordcount: 7  |                 |             | Quick jump to: CUSTOMTBL |
|-----------------|-----------------|-------------|--------------------------|
| TRANSPONDERTYPE | Transpondercode | Custom name |                          |
| Trovan Unique   | 000688E93C      |             |                          |
| Trovan Unique   | 00072A68D7      |             |                          |
| Trovan Unique   | 0006DF5DF1      |             |                          |
| Trovan Unique   | 0007633C29      |             |                          |
| Trovan Unique   | 000689046C      |             |                          |
| Trovan Unique   | 00072AD386      |             |                          |
| Trovan Unique   | 0006CE44C8      |             |                          |
|                 |                 |             |                          |
| 320(            |                 |             |                          |
|                 |                 |             |                          |

21. Upload customer codes by clicking here

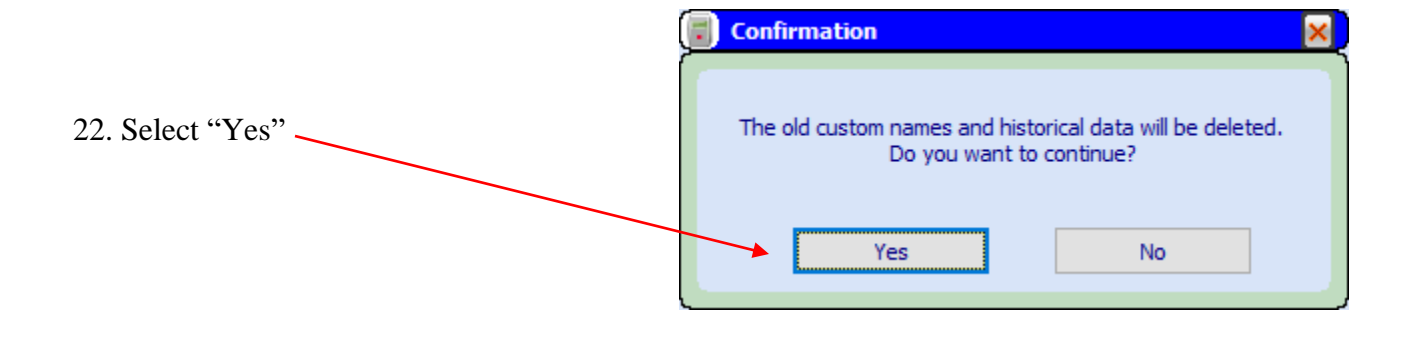

Ι

23. Select Export to a file, this will export to an excel file

| ecordcount: 7   |                 |             |   | Quick jump to: CU | STOMTBL |
|-----------------|-----------------|-------------|---|-------------------|---------|
| TRANSPONDERTYPE | Transpondercode | Custom name |   | <br>              |         |
| Trovan Unique   | 000688E93C      | animal 001  |   |                   |         |
| Trovan Unique   | 00072A68D7      | animal 002  | \ |                   |         |
| Frovan Unique   | 0006DF5DF1      | animal 003  | \ |                   |         |
| Trovan Unique   | 0007633C29      | animal 004  | \ |                   |         |
| Frovan Unique   | 000689046C      | animal 005  | \ |                   |         |
| Trovan Unique   | 00072AD386      | animal 006  | \ |                   |         |
| Trovan Unique   | 0006CE44C8      | animal 007  |   |                   |         |
|                 |                 |             |   |                   |         |
|                 |                 |             |   |                   |         |

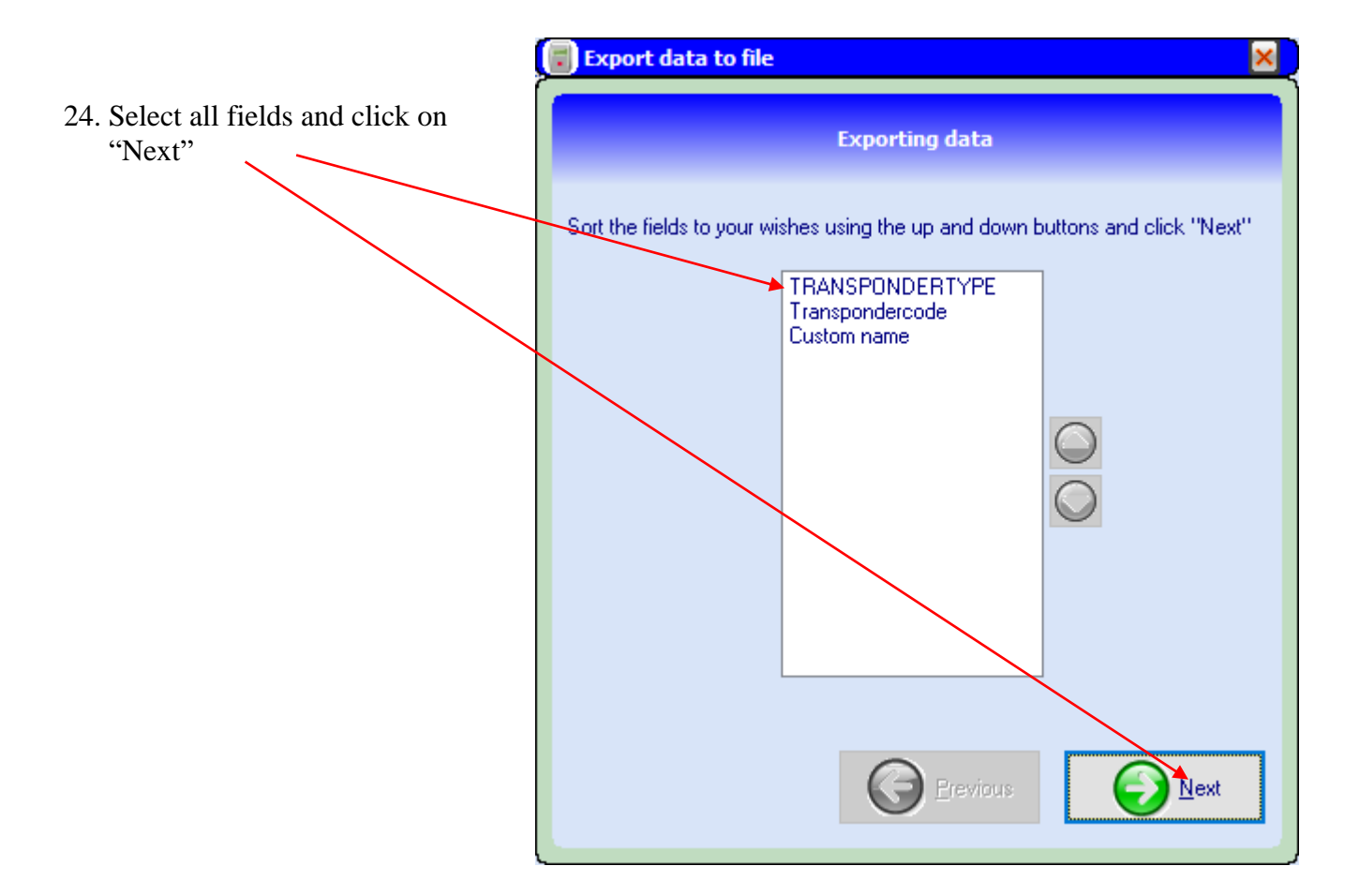

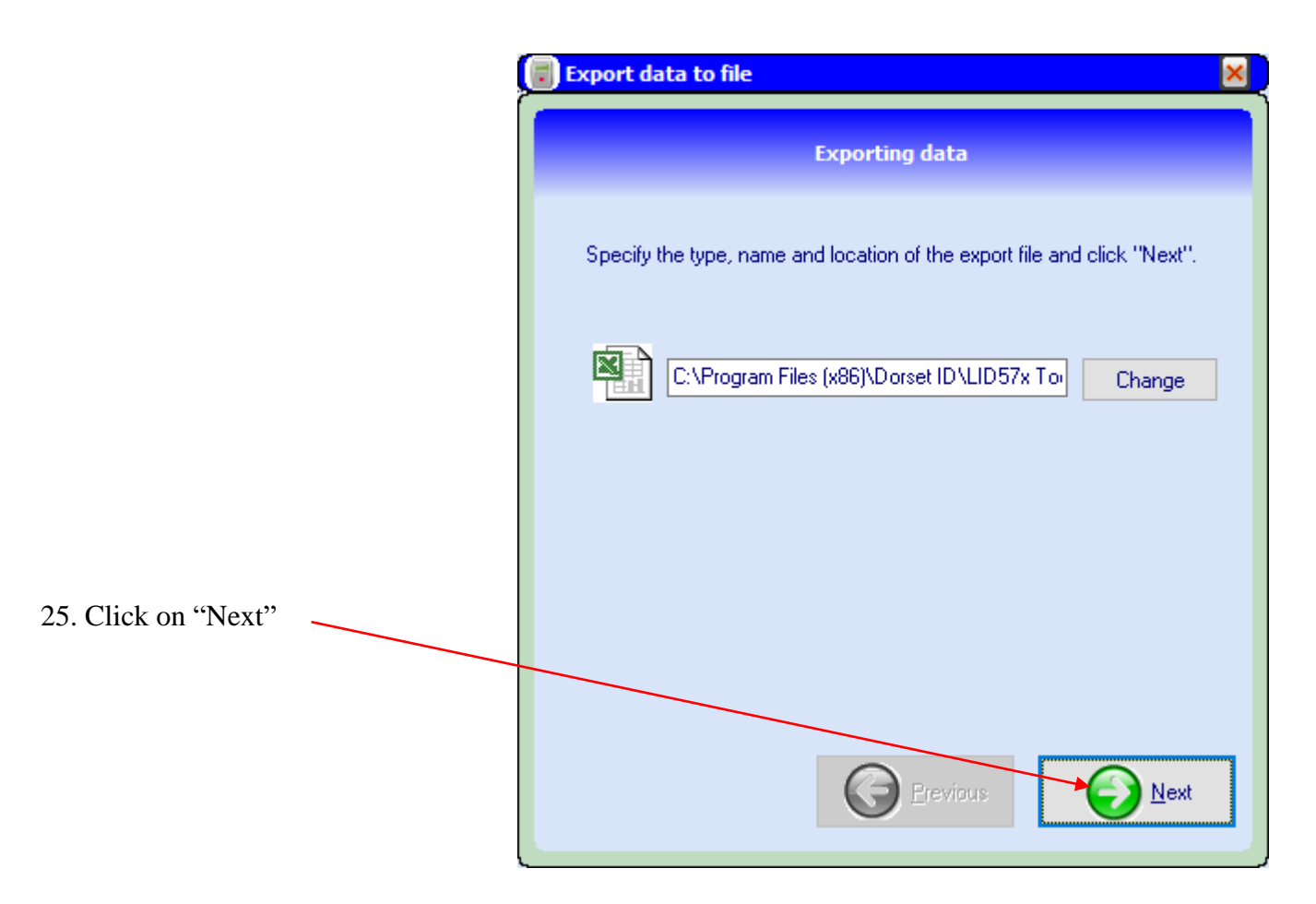

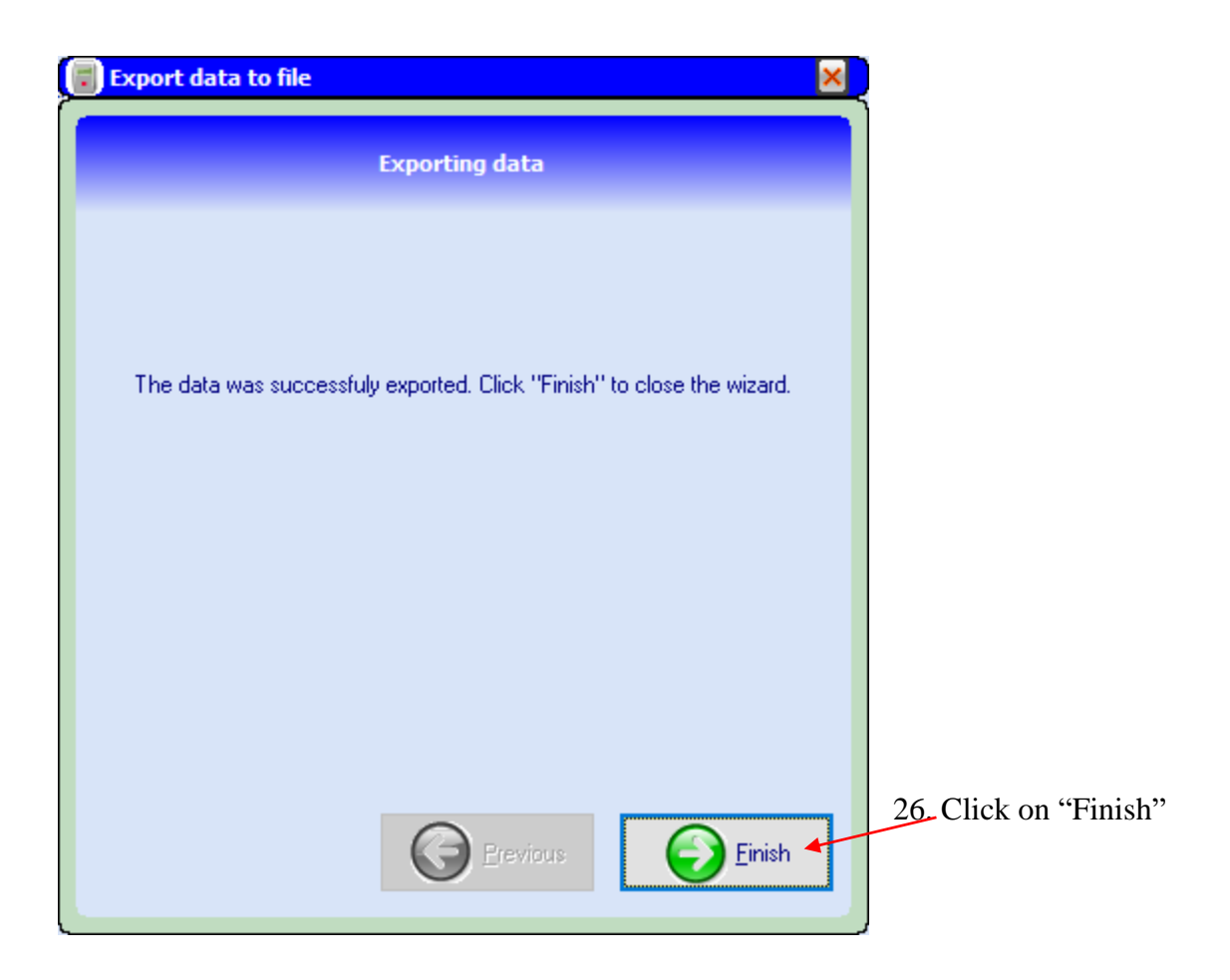